### 1. Acessar o site <u>https://www.servidor.gov.br</u> e clicar em SIGEPE SERVIDOR E PENSIONISTA:

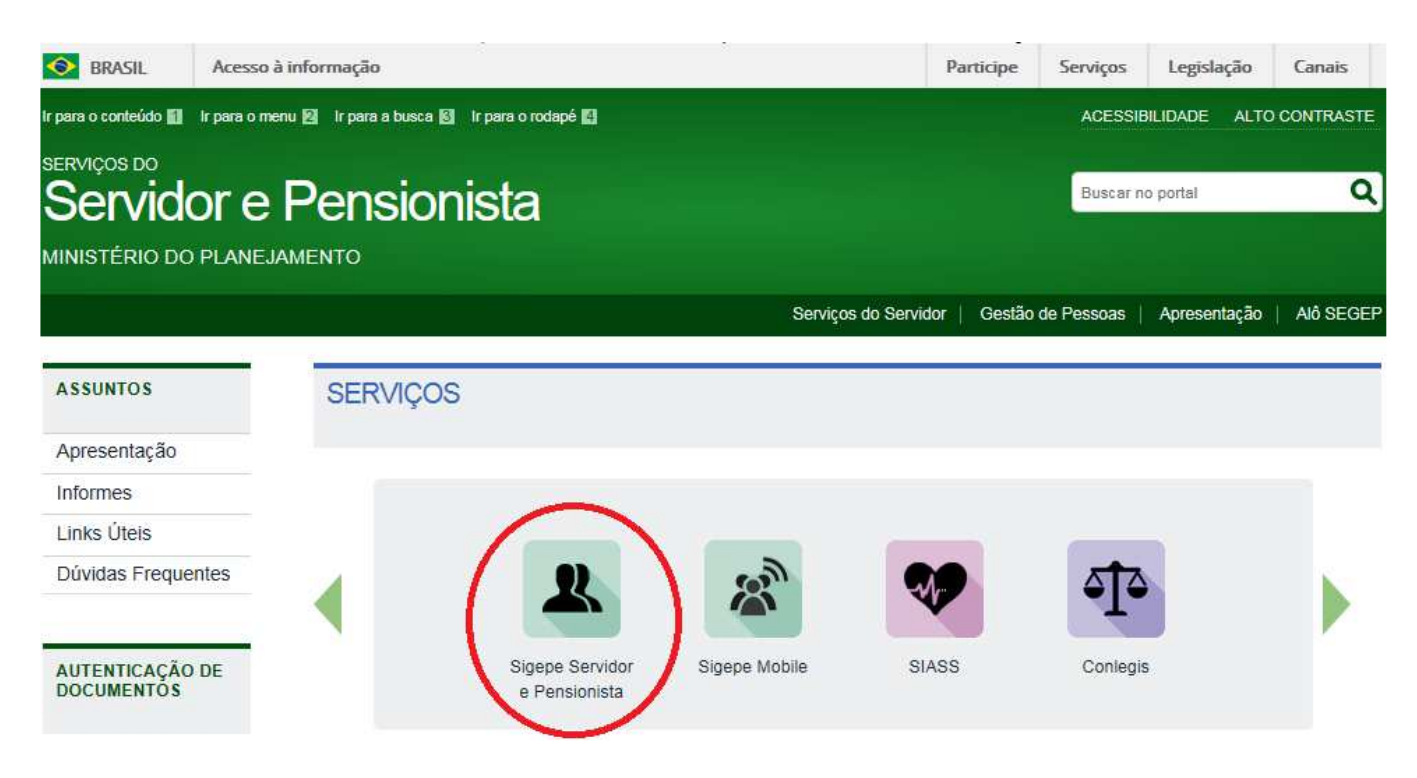

2. Na tela seguinte, clicar em SELECIONE, abaixo de precisa de ajuda:

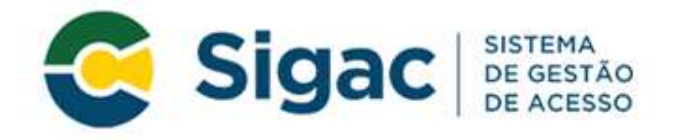

Faça login para prosseguir para o Sigepe

|    | CERTIFICADO DIGITAL                                                                                  |
|----|----------------------------------------------------------------------------------------------------|
| OU | Se você possui certificado digital,<br>clique no botão abaixo e acesse atravês<br>de seu código PIN. |
|    | Certificado<br>Digital @                                                                             |
| (  | Precisa de Ajuda?                                                                                    |
|    | ou                                                                                                   |

**3.** Selecionar a opção "**Primeiro Acesso**":

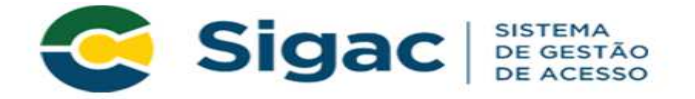

#### Faça login para prosseguir para o Sigepe

| Insira o CPF |    | CERTIFICADO DIGITAL                                                                                                    |
|--------------|----|----------------------------------------------------------------------------------------------------|
| Senha        | OU | Se você possui certificado digital,<br>clique no botão abaixo e acesse através<br>de seu código PIN.                                                                                                    |
| Acessar      |    | Certificado<br>Desta Digital                                                                                                    |
|              |    | Precisa de Ajuda?                                                                                                    |
|              |    | The state of the state of the s |
|              |    | ::SELECIONE::                                                                                                    |
|              | 6  | ::SELECIONE::                                                                                                    |
|              | <  | ::SELECIONE:: •   ::SELECIONE:: •   Primeiro acesso •   Obter acesso •                                                                                                    |
|              | <  | ::SELECIONE::<br>::SELECIONE::<br>Primeiro acesso<br>Obter acesso<br>Esqueci minha senha<br>Desbloqueio de usuário                                                                                                    |
|              | <  | ::SELECIONE::     Primeiro accsso     Obter acesso     Esqueci minha senha     Desbloqueio de usuário     Atualizar senha                                                                                                    |

**4**. Inserir o número do CPF, após inserir o código da imagem e pressionar "**CONTINUAR**":

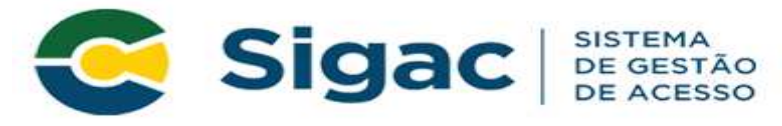

### Primeiro Acesso - Identificação de Usuário

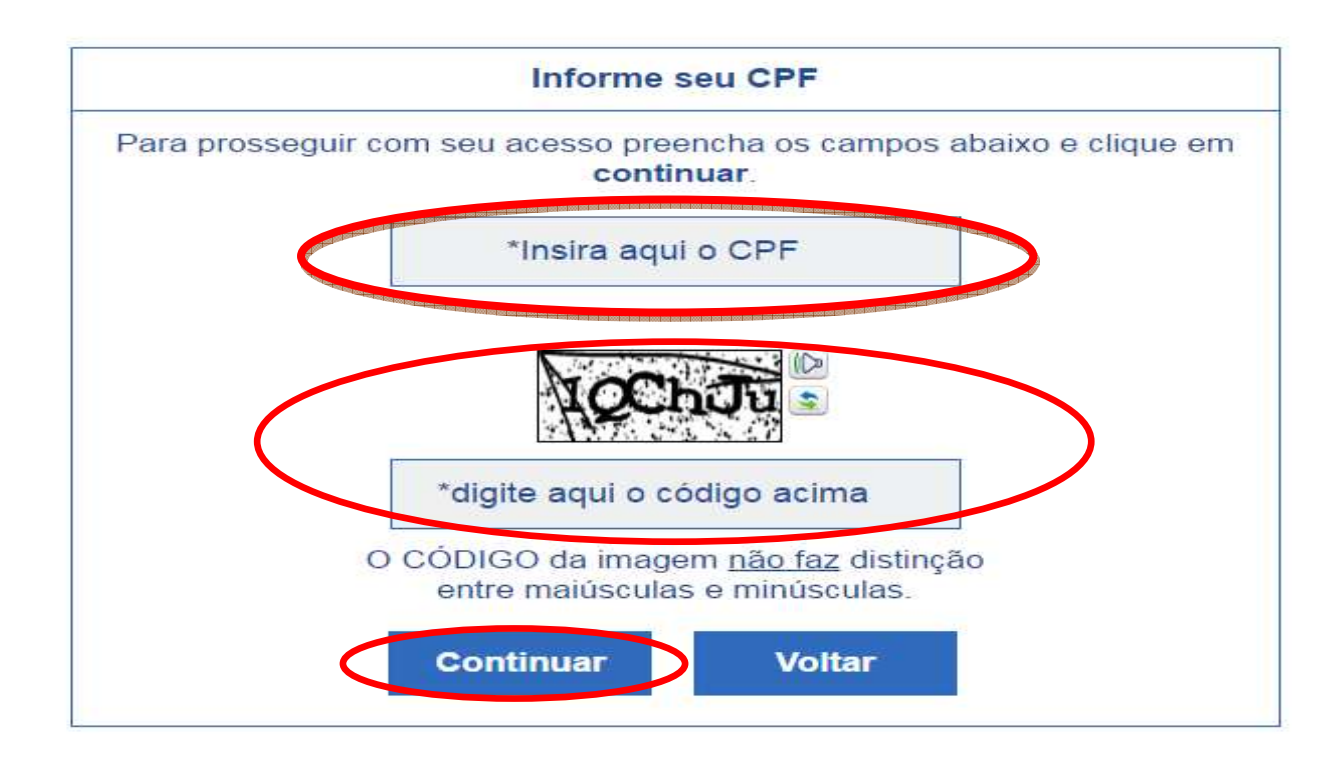

5. O sistema irá enviar um e-mail para o endereço cadastrado com um link de confirmação. Agora acesse seu e-mail.

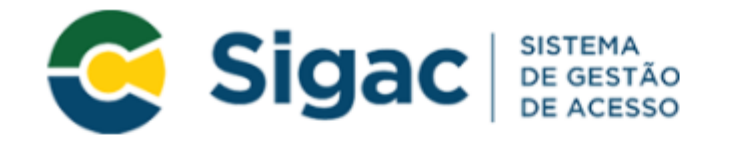

# Primeiro Acesso - Envio de E-mail

Foi enviado para o email ro\*\*\*\*\*\*\*\*@pl\*\*\*\*\*\*\*.gov.br um link de confirmação. É necessário acessá-lo para continuar o processo.

#### Orientações

Para dar continuidade à sua solicitação de acesso ao sistema acesse seu e-mail. Caso não receba um e-mail com as instruções necessárias dentro de 15 minutos solicite reenvio de e-mail.

#### CASO NÃO RECEBA O E-MAIL COM O LINK PARA CONTINUIDADE DO PROCESSO EM SUA CAIXA POSTAL, FAVOR OBSERVAR AS POSSÍVEIS RAZÕES ABAIXO:

**Caixa Postal Lotada:** Boa parte dos provedores de internet possuem um limite de armazenamento de mensagens. Quando esse limite é atingido, deixamos de receber novas mensagens em virtude da falta de espaço para armazenamento. DICA: Verifique se a sua Caixa Postal está com capacidade para receber e-mails. Após limpar sua caixa postal, você pode voltar no site do portal e efetuar nova tentativa;

E-mail desatualizado e/ou cadastrado incorretamente: Seu email pode estar desatualizado ou foi cadastrado de forma incorreta. A atualização de cadastro é realizada na sua Unidade de Gestão de Pessoas;

Problemas no Provedor: O seu provedor pode estar inativo ou com problemas. DICA: Faça um autoteste: envie um e-mail para você mesmo e verifique se o recebe em seguida.

**SPAM (Mensagem não autorizada):** A maioria dos provedores possuem bloqueadores antispam ativado. DICA: Verifique com o seu provedor de e-mails se as regras anti-spam utilizadas não estão classificando a mensagem gerada pelo SIGAC.nao-responda@planejamento.gov.br como spam ou então verifique se o e-mail enviado não está na Caixa de e-mails spam (lixo eletrônico) disponível em seu e-mail.

Reenviar e-mail

Voltar

## 6. Acessar o link enviado no e-mail:

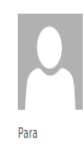

Prezado usuário de CPF 885.xxx.xxx-53

ter 28/06/2016 11:05

Para dar continuidade a sua solicitação de acesso, acesse o l

Gestão de Acesso - Solicitação de acesso.

Link: https://gestaodeacesso.planejamento.gov.br/gerid/pages/public/acesso/principal.xhtml?action=checkLink&id=95846&sid=64f0eb5164f1023dad09246f69ebfd1351003b1b

Caso não consiga acessar o link, copie o link e cole no seu navegador.

SIGAC.nao-responda@planejamento.gov.br

Atenciosamente,

Central de Atendimento Alô SEGEP

Este é um e-mail automático.Não é necessário respondê-lo.

Esta mensagem do Ministério do Planejamento, Orçamento e Gestão pode conter informação confidencial ou privilegiada, sendo seu sigilo protegido por lei. Se Vossa Senhoria não for o destinatário, ou a pessoa autorizada a receber esta mensagem, não deverá usar, copiar ou divulgar as informações nela contida, ou tomar qualquer ação baseada em seu conteúdo. Caso tenha recebido esta mensagem por engano, por favor, apague-a. Agradecemos sua cooperação.

# 7. Usuário será redirecionado para uma página de verificação do link de confirmação. Selecionar "Continuar"

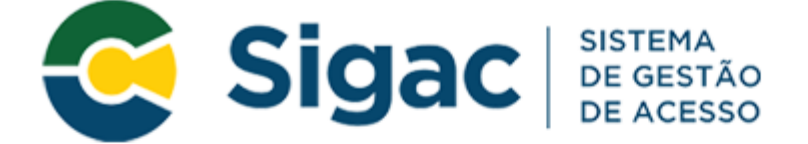

Confirmação de Dados

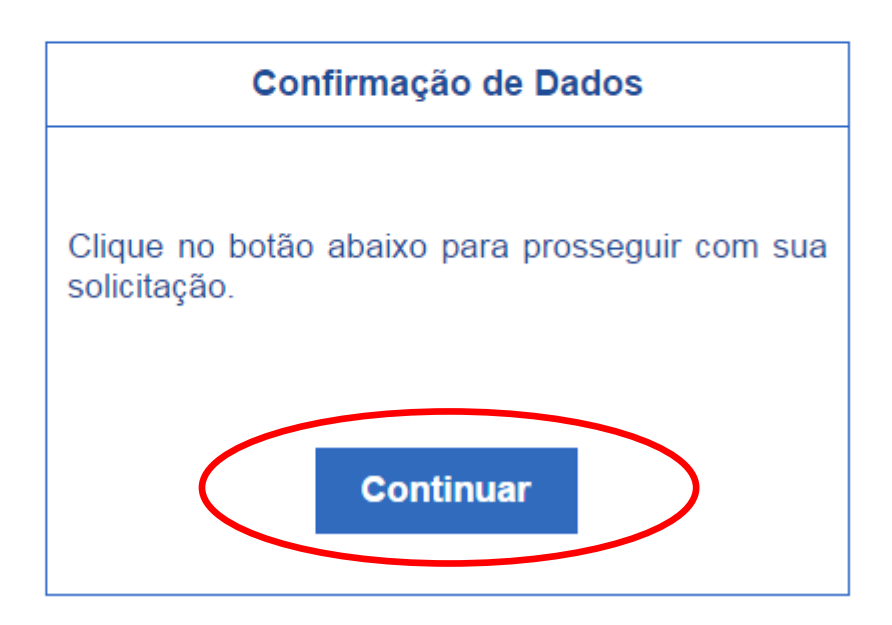

8. Informar os dados cadastrais solicitados (a tela abaixo é exemplificativa. Os dados solicitados podem variar). O sistema validará os dados informados com aqueles registrados no cadastro SIAPE do usuário. Preencher e Clicar em "Confirmar".

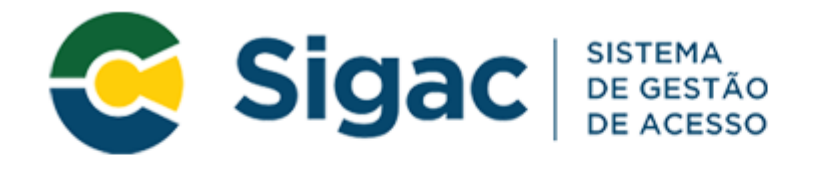

# Primeiro Acesso - Confirmação de dados Cadastrais

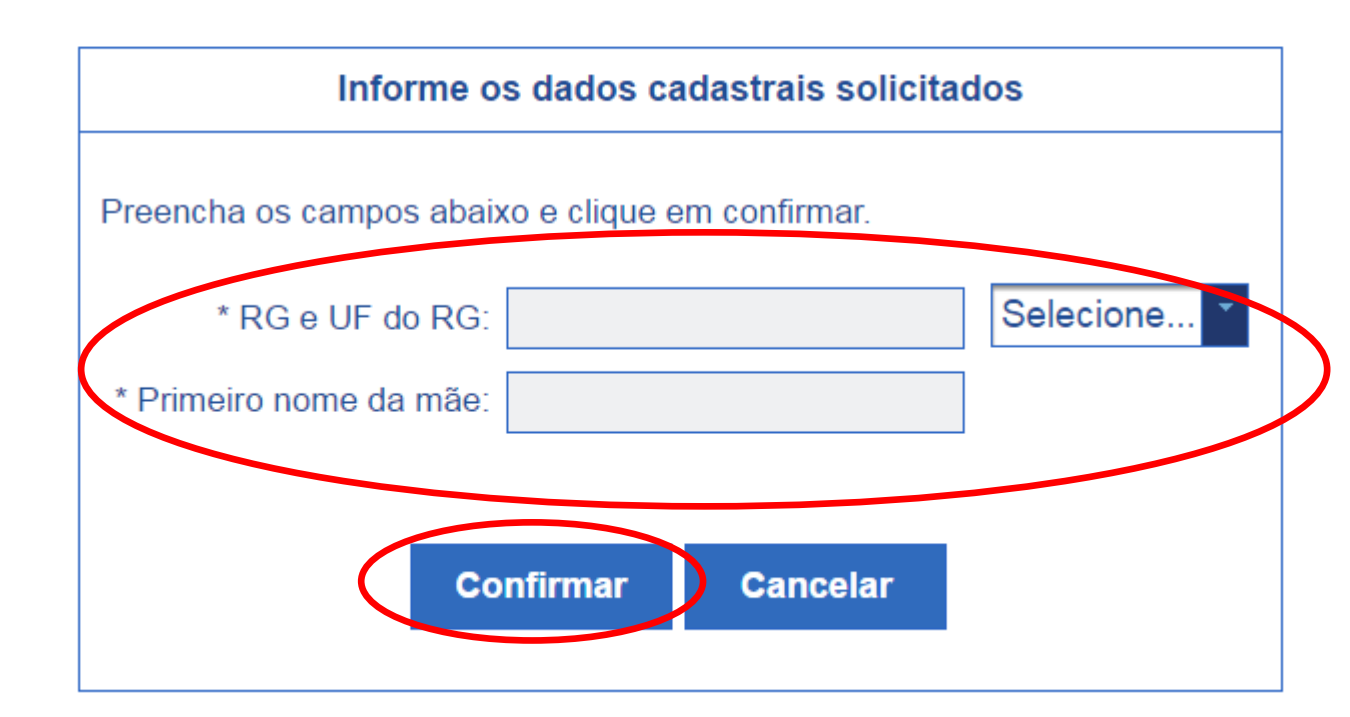

#### 9.

- a. Selecionar 2 perguntas e preencher respectivas respostas;
- b. Anote e guarde estas respostas pois elas serão solicitadas nos processos de desbloqueio de e/ou cadastramento de nova senha; e
- c.Clicar em "Confirmar":

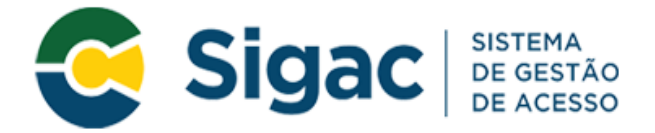

# Primeiro Acesso - Cadastrar perguntas desafio

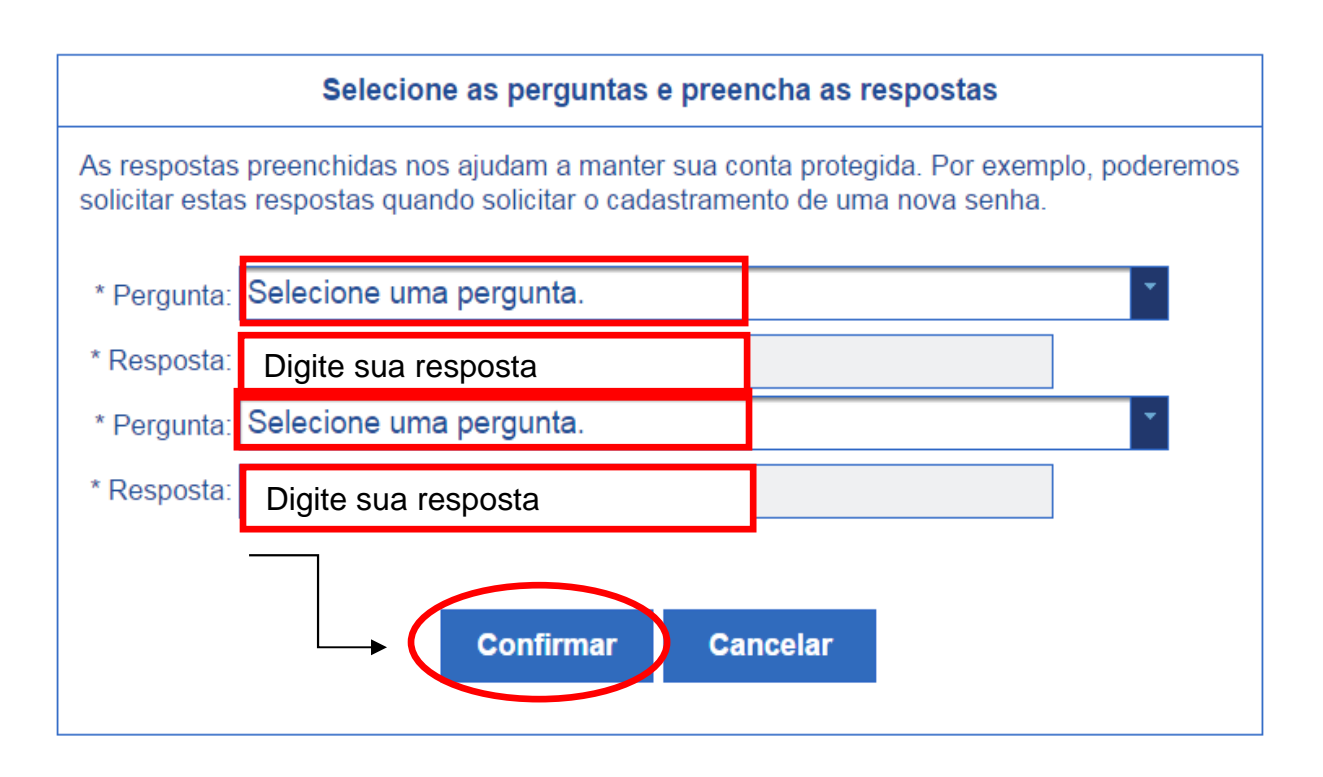

10. Atualizar número de telefone celular:

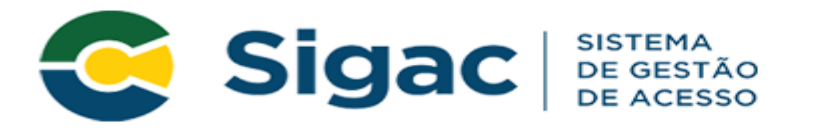

## Primeiro Acesso - Atualizar telefone celular

| Atualização de celu                                                                                                    | ar                                           |                                                 |
|----------------------------------------------------------------------------------------------------|----------------------------------------------|-------------------------------------------------|
| Seu número de celular nos ajuda a manter<br>exemplo, poderemos mandar uma mensagem<br>acessar sua conta caso você esqueça sua senh<br>Telefone celular: | sua conta prot<br>de texto para v<br>a.<br>D | egida. Por<br>você poder<br>igite o<br>úmero do |
| Confirmar Pular Etapa                                                                                                    | Second                                       | eu celular.                                     |
|                                                                                                    |                                              |                                                 |

11. Agora cadastre sua senha:

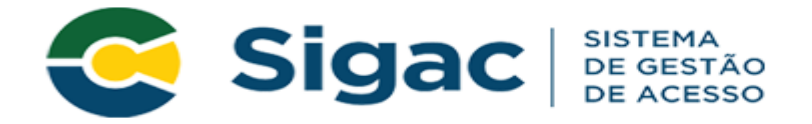

Primeiro Acesso - Cadastro de senha

| Cadastro de senha                     |
|---------------------------------------|
| Nome Completo:<br>CPF:                |
| *Nova Senha<br>*Confirme a Nova Senha |
| Confirmar Cancelar                    |

12. Fim do processo de Primeiro Acesso! Você será redirecionado para página de confirmação do cadastramento com sucesso da senha:

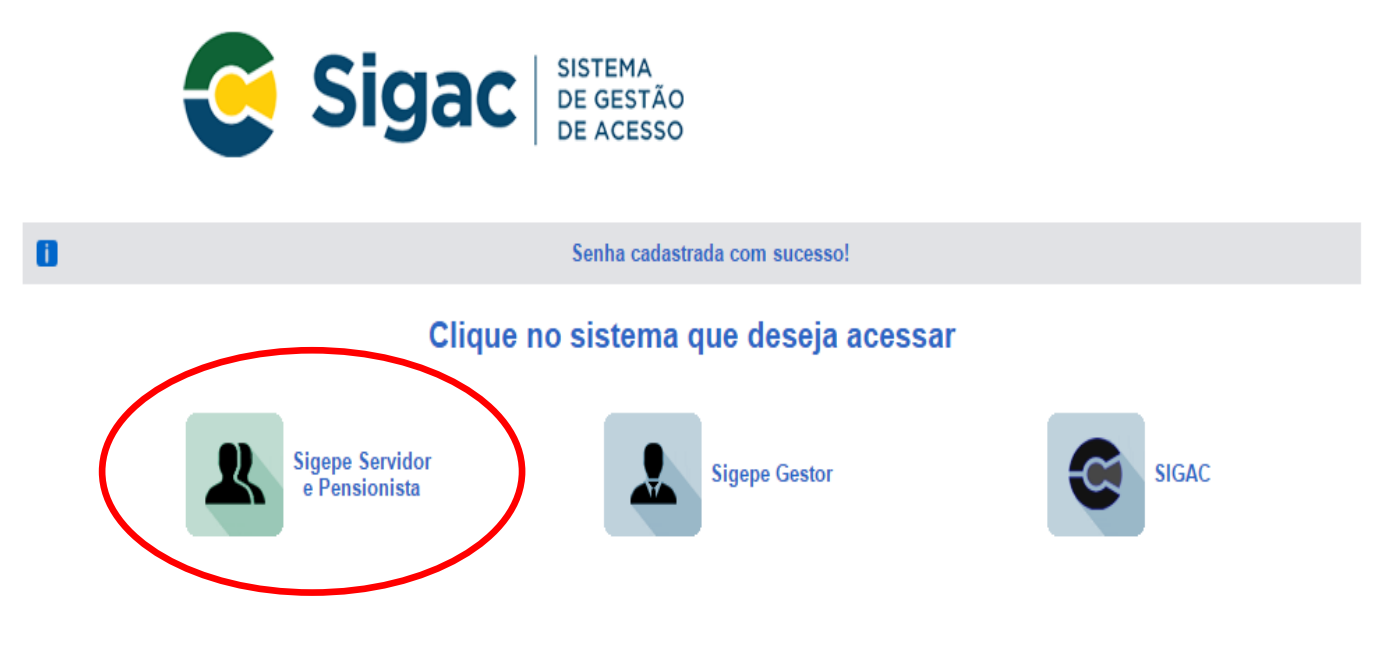

Pronto!

Agora é só acessar com seu CPF E A SENHA QUE ACABOU DE CADASTRAR!

CONTATO: